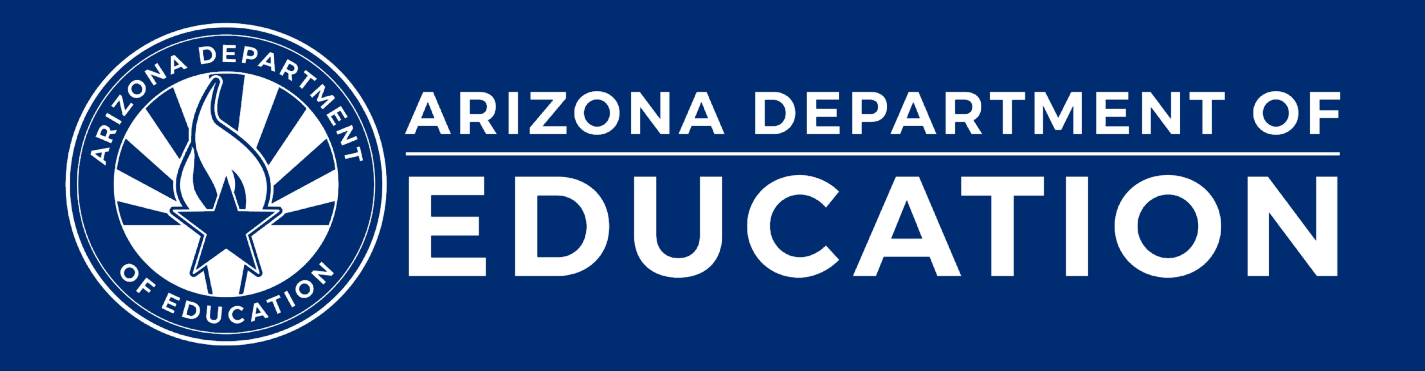

# **Special Education Data Updates**

ESS Data Management March 2024

## Before we get started, here are a few reminders:

• To enable Zoom closed captions, click the Closed Caption icon.

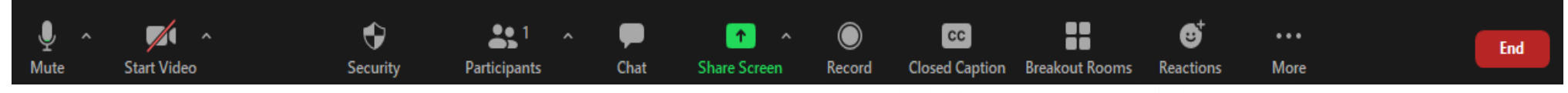

- To view the ASL Interpreter, select the Interpretation icon.
- To pin the video of an ASL Interpreter at the top of the meeting window, hover over the video of the ASL interpreter and click "Pin."
- Please stay muted throughout the presentation.
- There will be a Q&A session at the end.
- We will post this webinar recording on the ESS Data Management webpage.

ADE does not endorse any AI-generated content or summary from today's presentation.

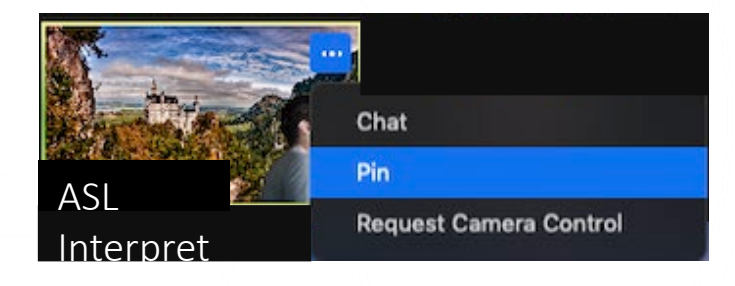

Leave

## Agenda

- Reminders
- Trending Topics
- Top 3 Integrity Errors
- SPED Reports
- Out-of-Scope Topics
- Q&A

Special Education Data Updates

# Reminders

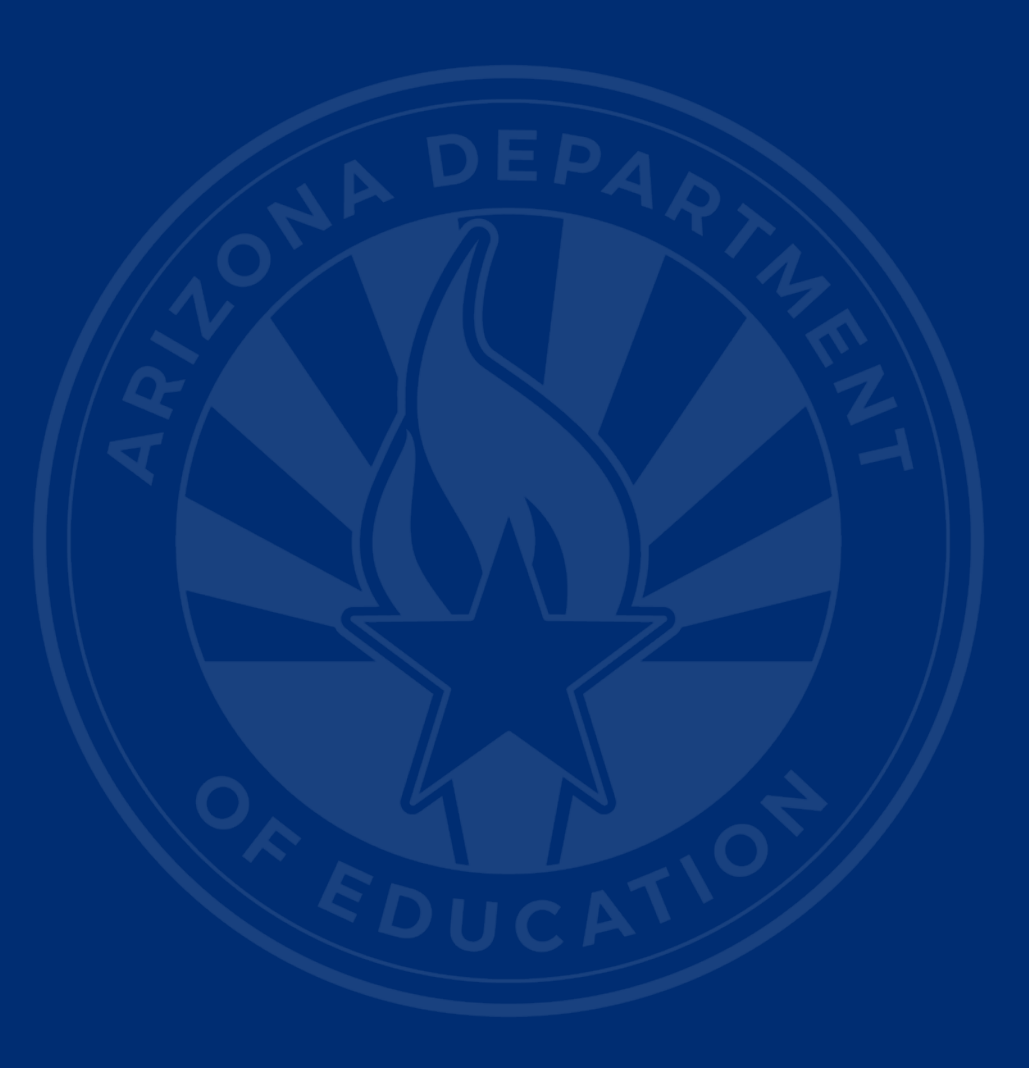

## **Upcoming Deadlines**

- April 24 October 1 Data Collection—Phase III: Non-Reconciliation (if applicable)
- June 12 IDEA Statement of Assurances
- July 15 Discipline Data
- August 14 Parentally Placed Private School Student Survey

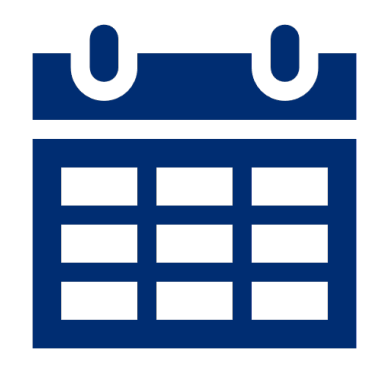

**Special Education Data Updates** 

# **Trending Topics**

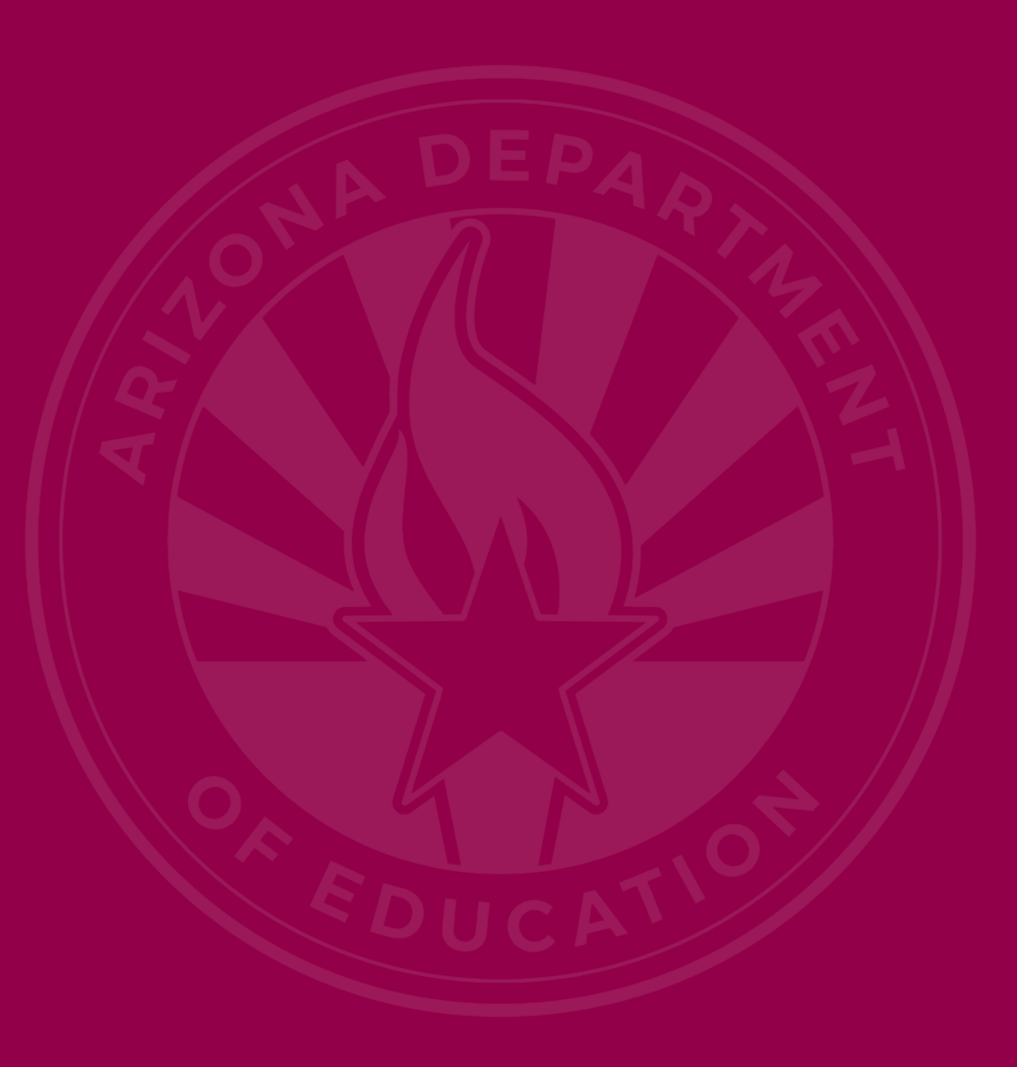

## New School Sites Memo

- Memo sent 02/13/2014
- If School District, e-mail specific scenarios to <u>ESS Data Management Inbox</u>
- If Charter District, e-mail <u>SF Account Analyst</u> <u>Inbox</u>
- All other orgs <u>Health & Nutrition Inbox</u>

## **Preschool Outcomes**

- End of year Preschool Outcomes
- AzEDS Requirement: Each LRE Exit requires an exit outcome
- Exit outcome requires a yes or no to 'IsProgressMade'
- ADM/SPED ADM is not impacted by preschool outcome integrity failures

**Special Education Data Updates** 

# **Top 3 Integrity Errors**

## Identify Your Errors (slide 1 of 2)

### Check your SPED72 Report in the AzEDS Portal

• The SPED72 report will show all students reported to AzEDS with SPED needs and/or SPED Program participation, whether or not they have passed FED SPED and State SPED integrity, and if the student has received any Warnings.

| District<br>Student ID | State<br>Student ID | Last Name     | First Name | Middle<br>Initial | DOB | Gender | Ethnicity | Race | Grade | ELL | DOR CTDS | FED SPED<br>Pass/Fail | State SPED<br>Pass/Fail | Warning |
|------------------------|---------------------|---------------|------------|-------------------|-----|--------|-----------|------|-------|-----|----------|-----------------------|-------------------------|---------|
| 00-03                  | 000                 | in the second | 0.00       |                   | 100 |        | -         | 100  |       | Ν   |          | FAIL                  | FAIL                    | NO      |
|                        |                     |               |            |                   |     |        |           |      |       |     |          |                       |                         |         |
|                        |                     |               |            |                   |     |        |           |      |       |     |          |                       |                         |         |

10

## Identify Your Errors (slide 2 of 2)

### Check your INTEG15 Report in the AzEDS Portal

• The INTEG15 report displays a post-integrity list of student data related to membership and their integrity status results. Drill down using the filters to identify students at a specific site (optional), Integrity Status as 'Failed', and Integrity Category of 'SPED' and 'Fed SPED.'

| INTEG15                |                 |                       |            |                   |                       | Real Property lies | Sector and          |          |               | CTDS:                                                                                                   |               |
|------------------------|-----------------|-----------------------|------------|-------------------|-----------------------|--------------------|---------------------|----------|---------------|----------------------------------------------------------------------------------------------------|---------------|
| Fiscal Year: 202       | 24              |                       |            |                   |                       | Student Data I     | ntegrity Rep        | ort      |               |                                                                                                    | Page: 1 of 1  |
| School Year: 20        | 23 - 2024       |                       |            |                   |                       |                    |                     |          |               | Report Date: 02/07/20                                                                                   | 024 10:52 AM  |
| Data Capture D         | ate: 02/06/2024 | 9:52PM                |            |                   |                       |                    |                     |          |               |                                                                                                    |               |
| School CTDS:           | 1. A A A        |                       |            |                   |                       |                    |                     |          |               |                                                                                                    |               |
| School Name:           | 1000            | A. A. S. S.           |            |                   |                       |                    |                     |          |               |                                                                                                    |               |
| District<br>Student ID | State Student   | Last Name             | First Name | Middle<br>Initial | Integrity<br>Category | Integrity<br>Type  | Integrity<br>Status | Severity | Error<br>Code | Error Description                                                                                       | Entry<br>Date |
| 1000                   | Sec. 1          | and the second second | The Deci   | 1                 | Fed SPED              | Fed SPED           | F                   |          | -40051        | Student participating in special education must have only<br>one Federal Primary Need Indicator (FPNI). | /             |
|                        | 1000            | 1000                  | 100.0      |                   | Fed SPED              | Fed SPED           | F                   |          | -40062        | For each day there is a Least Restrictive Environment<br>(LRE) provided, a SPED need must be reported.  |               |
| ,                      | 10.000          | and the second        | 100.0      | τ.,               | SPED                  | State SPED         | F                   |          | -40062        | For each day there is a Least Restrictive Environment (LRE) provided, a SPED need must be reported.     |               |

## Locate Your Tools (slide 1 of 2)

### Bookmark our <u>AzEDS SPED Reporting web page</u>

This page includes our SPED Integrity Error Tools, helpful matrices for concurrent reporting issues, and other resources for navigating your SPED reporting for AzEDS, including the <u>Getting Started with SPED Integrity</u> <u>Troubleshooting Guide</u>. Home / Special Education / AzEDS SPED Reporting

#### **AzEDS SPED Reporting**

Discover useful tools for those who submit data for students with disabilities to the Arizona Education Data Standards (AzEDS). Find relevant AzEDS codes, tables that illustrate which needs may be reported with which service codes, and more.

New to SPED data reporting? Try the <u>Getting Started with SPED Integrity Troubleshooting Guide</u>

► SPED Integrity Error Tools

Matrices

Tools & Resources

## Locate Your Tools (slide 2 of 2)

### Review our past <u>Special Education Data Updates</u>

This page includes links to all our past SEDU presentations. Easily navigate to your desired subject or integrity code using the provided chapter links. Home / Special Education / Special Education Data Updates Webinars

#### **Special Education Data Updates Webinars**

Welcome to our Special Education Data Updates Webinar homepage. Webinar recordings will be kept on this page for the current fiscal year only due to evolving guidance and reporting requirements.

Live Webinars are held the 3rd Wednesday of each month from 2pm - 3pm. Please email <u>ESSDataMgmt@azed.gov</u> for questions regarding registration.

#### Glossaries

- Glossary of topics covered within the recorded webinars.
- Glossary of Integrity Rules reviewed within the recorded webinars.

Please review the recorded webinar under the date(s) below relating to the rule you would like to explore.

- -10131 (<u>06/15/22</u>)
- -10138 (<u>11/17/21</u>)
- -40000 (<u>3/15/23</u>, <u>2/21/2024</u>)

## Integrity Error -40063 (slide 1 of 4)

#### INTEG15 Report

| INTEG15                |                 |                                                                                                    |            |                   |                       | lan Taliy Dalla   |                              |               | CTDS:                                                             |               |
|------------------------|-----------------|----------------------------------------------------------------------------------------------------|------------|-------------------|-----------------------|-------------------|------------------------------|---------------|-------------------------------------------------------------------|---------------|
| Fiscal Year: 202       | 4               |                                                                                                    |            |                   |                       | Student Data In   | tegrity Report               |               | P                                                                 | age:          |
| School Year: 20        | 23 - 2024       |                                                                                                    |            |                   |                       |                   |                              |               | Report Date: 03/11/20                                             | 24 10:04 AM   |
| Data Capture D         | ate: 03/10/2024 | 9:12PM                                                                                                    |            |                   |                       |                   |                              |               |                                                                   |               |
| School CTDS:           | 1990 M          |                                                                                                    |            |                   |                       |                   |                              |               |                                                                   |               |
| School Name:           | the first of    | -                                                                                                    |            |                   |                       |                   |                              |               |                                                                   |               |
| District<br>Student ID | State Student   | Last Name                                                                                                    | First Name | Middle<br>Initial | Integrity<br>Category | Integrity<br>Type | Integrity<br>Status Severity | Error<br>Code | Error Description                                                 | Entry<br>Date |
|                        | 100.000         | Defe                                                                                                    | inite .    |                   | Fed SPED              | Fed SPED          | F                            | -             | In set in loss a contraction in contract.                         |               |
|                        | 1000            | and the second second s | 10.00      |                   | Fed SPED              | Fed SPED          | F                            | 1000          | The part has been a second ball the finite man                    |               |
|                        | 1000            | 10.00                                                                                                    | 100.0      |                   | Fed SPED              | Fed SPED          | F                            | -40063        | SPED need exit date must be greater than SPED need<br>entry date. |               |
|                        |                 |                                                                                                    |            |                   |                       |                   |                              |               |                                                                   |               |

14

## Integrity Error -40063 (slide 2 of 4)

#### • Error Message

• SPED need exit date must be greater than SPED need entry date.

#### Common Issues

- 26 at time of report
- Could be concurrent with -40062

### Possible Solution

- Review <u>-40063 Integrity Error Tool</u>
- Verify correct entry and exit dates for needs

15

## Integrity Error -40063 (slide 3 of 4)

#### SPED72 Report

| District<br>Student ID | State<br>Student ID | Last Name          | First Name     | Middle<br>Initial   | DOB               | Gender   | Ethnicity         | Race             | Grade                            | ELL | DOR CTDS                        | FED SPED<br>Pass/Fail | State SPED<br>Pass/Fail | Warning |
|------------------------|---------------------|--------------------|----------------|---------------------|-------------------|----------|-------------------|------------------|----------------------------------|-----|---------------------------------|-----------------------|-------------------------|---------|
|                        |                     |                    | -              |                     |                   |          | 1000              | 100              | PS                               | Ν   | P.6.2.50                        | FAIL                  | FAIL                    | NO      |
|                        | Need                | Need Entry<br>Date | Need Exit Date | FED Primary<br>Need | Ancillary<br>Need | LRE Code | LRE Entry<br>Date | LRE Exit<br>Date | LRE<br>Exit<br>Code <sup>2</sup> | :   | Primary/<br>Secondary<br>School | Resident<br>School ID |                         |         |
|                        | SLI <sup>3</sup>    | 08/02/23           | 05/18/23       | Y                   | Ν                 |          |                   |                  |                                  |     | ż                               |                       |                         |         |

## Integrity Error -40063 (slide 4 of 4)

#### SPED72 Report

| District<br>Student ID | State<br>Student ID | Last Name          | First Name     | Middle<br>Initial   | DOB               | Gender   | Ethnicity         | Race             | Grade                            | ELL' | DOR CTDS                        | FED SPED<br>Pass/Fail | State SPED<br>Pass/Fail | Warning |
|------------------------|---------------------|--------------------|----------------|---------------------|-------------------|----------|-------------------|------------------|----------------------------------|------|---------------------------------|-----------------------|-------------------------|---------|
|                        |                     |                    | 10             |                     |                   |          | 100               | -                | PS                               | Ν    | P.0.2.00                        | FAIL                  | FAIL                    | NO      |
|                        | Need                | Need Entry<br>Date | Need Exit Date | FED Primary<br>Need | Ancillary<br>Need | LRE Code | LRE Entry<br>Date | LRE Exit<br>Date | LRE<br>Exit<br>Code <sup>2</sup> | :    | Primary/<br>Secondary<br>School | Resident<br>School ID |                         |         |
|                        | SLI <sup>3</sup>    | 08/02/23           | 05/18/23       | Y                   | Ν                 |          |                   |                  |                                  |      | *                               |                       |                         |         |

Adjust the Need Entry and Exit dates and sync to AzEDS

17

## Integrity Error -40078 (slide 1 of 4)

#### INTEG15 Report

| INTEG15                |              |                |            |                   |                       |                   |                     |          |               | CTD                                                             | S:            |
|------------------------|--------------|----------------|------------|-------------------|-----------------------|-------------------|---------------------|----------|---------------|-----------------------------------------------------------------|---------------|
| Fiscal Year: 202       | 4            |                |            |                   |                       | Student Data I    | ntegrity Rep        | ort      |               |                                                                 | Page:         |
| School Year: 20        | 23 - 2024    |                |            |                   |                       |                   |                     |          |               | Report Date:                                                    |               |
| Data Capture D         | ate:         | 10.000         |            |                   |                       |                   |                     |          |               |                                                                 |               |
| School CTDS:           |              |                |            |                   |                       |                   |                     |          |               |                                                                 |               |
| School Name:           | -            | in the second  |            |                   |                       |                   |                     |          |               |                                                                 |               |
| District<br>Student ID | State Studen | t<br>Last Name | First Name | Middle<br>Initial | Integrity<br>Category | Integrity<br>Type | Integrity<br>Status | Severity | Error<br>Code | Error Description                                               | Entry<br>Date |
| 100.00                 |              | Second sector  | in a       |                   | Fed SPED              | Fed SPED          | F                   |          | -40078        | Exit code SPED05 is invalid with continuing site<br>enrollment. |               |
|                        | 10000        | 100            | ine a      |                   | SPED                  | State SPED        | F                   |          | -40078        | Exit code SPED05 is invalid with continuing site<br>enrollment. |               |
|                        |              |                |            |                   |                       |                   |                     |          |               |                                                                 |               |

18

## Integrity Error -40078 (slide 2 of 4)

#### • Error Message

• Exit code SPED05 is invalid with continuing site enrollment.

#### Common Issues

- 84 at time of report
- Change in needs/LRE

### Possible Solution

- Review the <u>-40078 Integrity Error Tool</u>
- Review <u>AzEDS SPED Codes</u> for applicable Exit codes and their uses

## Integrity Error -40078 (slide 3 of 4)

#### SPED72 Report

| District<br>Student ID | State<br>Student ID | Last Name          | First Name     | Middle<br>Initial   | DOB               | Gender   | Ethnicity         | Race             | Grade                            | ELL | DOR CTDS                        | FED SPED<br>Pass/Fail | State SPED<br>Pass/Fail | Warning |
|------------------------|---------------------|--------------------|----------------|---------------------|-------------------|----------|-------------------|------------------|----------------------------------|-----|---------------------------------|-----------------------|-------------------------|---------|
| 0-0408                 | a. (16)             | Danie              | (dente)        |                     |                   |          |                   | 104              | 8                                | Ν   | 0000                            | FAIL                  | FAIL                    | NO      |
|                        | Need                | Need Entry<br>Date | Need Exit Date | FED Primary<br>Need | Ancillary<br>Need | LRE Code | LRE Entry<br>Date | LRE Exit<br>Date | LRE<br>Exit<br>Code <sup>2</sup> | :   | Primary/<br>Secondary<br>School | Resident<br>School ID |                         |         |
|                        | OHI                 | 09/08/23           | 11/06/23       | Y                   | Ν                 | В        | 09/08/23          | 11/06/23         | SPED05                           |     | Р                               |                       |                         |         |
|                        | OHI                 | 11/07/23           | 05/23/24       | Y                   | Ν                 | В        | 11/07/23          | 05/23/24         | SPED13                           |     | Р                               | 64                    |                         |         |

## Integrity Error -40078 (slide 4 of 4)

#### SPED72 Report

| District<br>Student ID | State<br>Student ID | Last Name          | First Name     | Middle<br>Initial   | DOB               | Gender   | Ethnicity         | Race             | Grade                            | ELL | DOR CTDS                        | FED SPED<br>Pass/Fail | State SPED<br>Pass/Fail | Warning |
|------------------------|---------------------|--------------------|----------------|---------------------|-------------------|----------|-------------------|------------------|----------------------------------|-----|---------------------------------|-----------------------|-------------------------|---------|
| 0.000                  |                     | linein.            | (dents         |                     |                   |          | -                 | 100              |                                  |     | 02040                           | FAIL                  | FAIL                    | NO      |
|                        | Need                | Need Entry<br>Date | Need Exit Date | FED Primary<br>Need | Ancillary<br>Need | LRE Code | LRE Entry<br>Date | LRE Exit<br>Date | LRE<br>Exit<br>Code <sup>2</sup> | :   | Primary/<br>Secondary<br>School | Resident<br>School ID |                         |         |
|                        | ОНІ                 | 09/08/23           | 11/06/23       | Y                   | N                 | в        | 09/08/23          | 11/06/23         | SPED05                           |     | P                               |                       |                         |         |
|                        | OHI                 | 11/07/23           | 05/23/24       | Y                   | Ν                 | в        | 11/07/23          | 05/23/24         | SPED13                           |     | P                               | 6.46                  |                         |         |

Change LRE Exit Code to SPED09 (ends one LRE and starts another) and sync to AzEDS.

## Integrity Error -40080 (slide 1 of 5)

#### INTEG15 Report

| INTEG15                |               |              |            |                   |                       |                   | a na se             | 100      |               | CTDS:                                                                                                    |               |
|------------------------|---------------|--------------|------------|-------------------|-----------------------|-------------------|---------------------|----------|---------------|----------------------------------------------------------------------------------------------------|---------------|
| Fiscal Year: 2024      | 4             |              |            |                   |                       | Student Data In   | tegrity Rep         | ort      |               |                                                                                                    | Page:         |
| School Year: 202       | 23 - 2024     |              |            |                   |                       |                   |                     |          |               | Report Date:                                                                                                    |               |
| Data Capture Da        | ate:          | 0.070        |            |                   |                       |                   |                     |          |               |                                                                                                    |               |
| School CTDS:           |               |              |            |                   |                       |                   |                     |          |               |                                                                                                    |               |
| School Name:           | Sector Party  | (1996)       |            |                   |                       |                   |                     |          |               |                                                                                                    |               |
| District<br>Student ID | State Student | Last Name    | First Name | Middle<br>Initial | Integrity<br>Category | Integrity<br>Type | Integrity<br>Status | Severity | Error<br>Code | Error Description                                                                                                    | Entry<br>Date |
|                        |               | heperinder   |            |                   | Fed SPED              | Fed SPED          | F                   |          | -40080        | SPED Least Restrictive Environment (LRE) is not<br>allowed at the site on the next in-session day after Exit<br>Code SPED01 is reported. |               |
| 2-49                   | 0.000         | la pillaine. | 1 mar      |                   | SPED                  | State SPED        | F                   |          | -40080        | SPED Least Restrictive Environment (LRE) is not<br>allowed at the site on the next in-session day after Exit<br>Code SPED01 is reported. |               |

## Integrity Error -40080 (slide 2 of 5)

#### • Error Message

- SPED Least Restrictive Environment (LRE) is not allowed at the site on the next in-session day after Exit Code SPED01 is reported.
- When a student SPED Least Restrictive Environment (LRE) is reported with SPED01 Exit Code (Transferred to Regular Education), there must be continuing enrollment at that site on the next in-session day with no SPED LRE reported.

#### Common Issues

- 28 at time of report
- No future enrollment after SPED exit

### Possible Solution

- Review the <u>-40080 Integrity Error Tool</u>
- Review <u>AzEDS SPED Codes</u> for applicable Exit codes and their uses

## Integrity Error -40080 (slide 3 of 5)

#### SPED72 Report

| District<br>Student ID | State<br>Student ID | Last Name          | First Name     | Middle<br>Initial   | DOB               | Gender   | Ethnicity         | Race             | Grade                | ELL <sup>1</sup> | DOR CTDS                        | FED SPED<br>Pass/Fail | State SPED<br>Pass/Fail | Warning |
|------------------------|---------------------|--------------------|----------------|---------------------|-------------------|----------|-------------------|------------------|----------------------|------------------|---------------------------------|-----------------------|-------------------------|---------|
| 19491                  | -0.00               |                    | Distant.       |                     | DOM:N             |          |                   | 1044             | +                    | 7                | 1141-4140                       | FAIL                  | FAIL                    | NO      |
|                        | Need                | Need Entry<br>Date | Need Exit Date | FED Primary<br>Need | Ancillary<br>Need | LRE Code | LRE Entry<br>Date | LRE Exit<br>Date | LRE<br>Exit<br>Code² | :                | Primary/<br>Secondary<br>School | Resident<br>School ID |                         |         |
|                        | SLD                 | 08/07/23           | 11/14/23       | Υ                   | Ν                 | А        | 08/07/23          | 11/14/23         | SPED01               |                  | Р                               | -047                  |                         |         |

## Integrity Error -40080 (slide 4 of 5)

#### STUD72 Report

| STUD72-2                         |                      | 1.000                         | A DESCRIPTION OF THE OWNER. |                            | CTDS              |
|----------------------------------|----------------------|-------------------------------|-----------------------------|----------------------------|-------------------|
| Fiscal Year: 2024                |                      | Student Mem                   | bership Information by DOR  |                            | Page: 1 of 1      |
| School Year: 2023 - 2024         |                      |                               |                             |                            | Report Date:      |
|                                  |                      |                               |                             |                            |                   |
| Demographic                      |                      |                               |                             |                            |                   |
| Last Name:                       | First Name:          | Middle Name:                  | Nick Name:                  | Last Name Student Goes By: | Name Extension:   |
| District Student ID:             | State Student ID:    | 9 Birth Date:                 | Ethnicity: H/L              | Race:                      | Gender            |
|                                  |                      |                               |                             |                            |                   |
| Additional Demographics          | _                    |                               |                             |                            |                   |
| Responsible Party Last Name:     | 1000                 | Responsible Party First Name: | Birth Country Cod           | le: Birth State:           | Foreign Exchange: |
| Home Language:                   |                      | Tribal Affiliation:           |                             |                            |                   |
| Enrollment / Withdrawal Activity | /                    |                               |                             |                            |                   |
| School CTDS:                     | Enrollment Activity: | E1 Entry Date: 08/07/23       | Grade Level:                | CalendarCode:              | Section 1         |
| School Name:                     | 1 M 1 M 1            | Withdrawal Activity: W1       | Withdrawal Date: 11/14/23   | Membership Type: M         | Calendar LEA ID:  |
|                                  |                      |                               |                             |                            |                   |
|                                  |                      |                               |                             |                            |                   |

25

## Integrity Error -40080 (slide 5 of 5)

- Update SPED Exit Reason to something more applicable, such as:
  - SPED05 (Moved, known to be continuing), or
  - SPED07 (Dropped out)
- Resync to AzEDS

**Special Education Data Updates** 

# **SPED** Reports

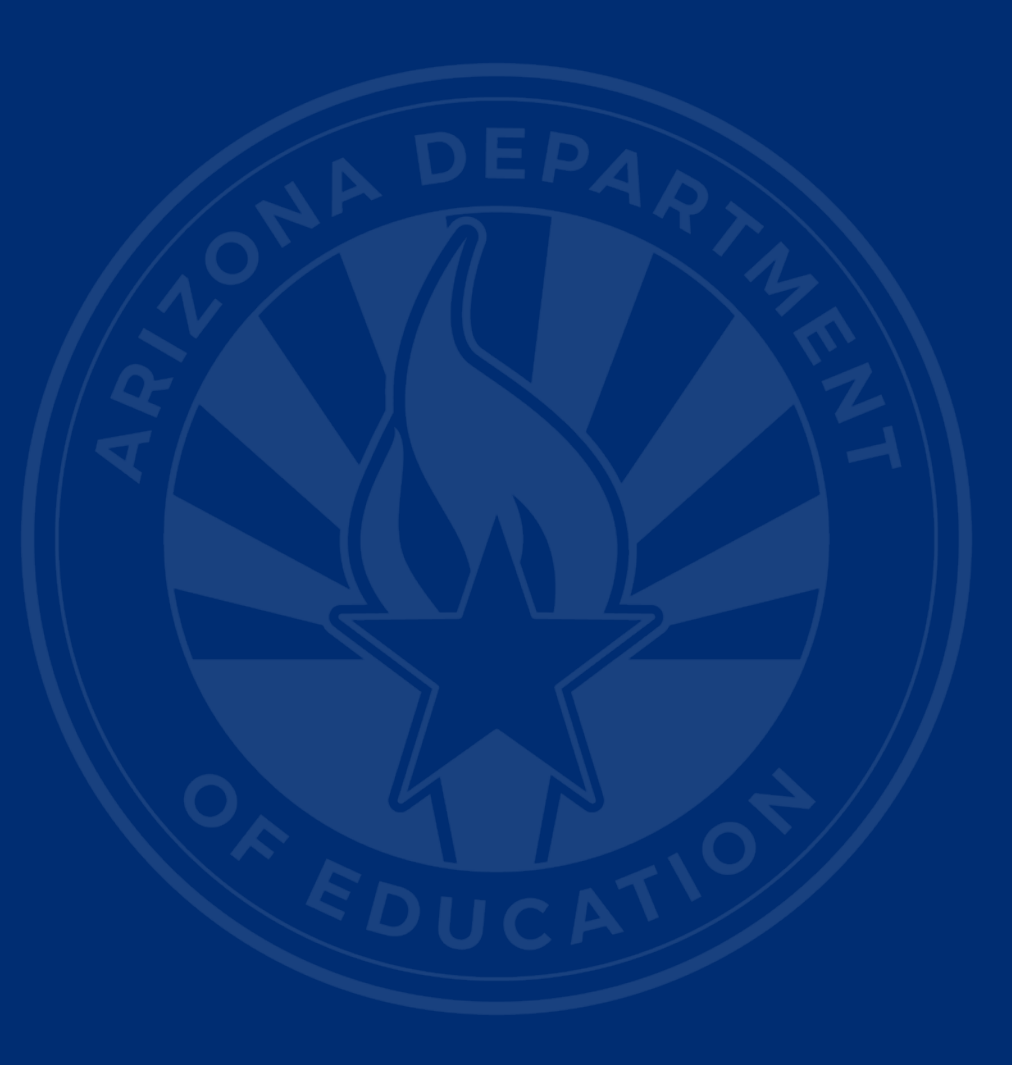

## **SPED** Reports 101

- Guide to all reports related to Special Education
- <u>SPED Report 101 Document</u>
  - Found on the ESS Data Management website
    - AzEDS SPED Reporting
    - Tools and Resources

## Contents (slide 1 of 2)

- SPED Reports 101 description
- AzEDS Portal Reports
  - Special Education
    - ADEConnect role: AzEDS Data Coordinator SPED Reports
  - Student Detail Reports
    - ADEConnect role: AzEDS Data Coordinator – Base Reports
  - Discipline Reports
    - ADEConnect role: AzEDS Data Coordinator – Discipline Reports

| ZEDS Sys |
|----------|
|----------|

#### Reports

|                                                                              | Reports                                                        |
|------------------------------------------------------------------------------|----------------------------------------------------------------|
| Student Detail                                                               | Reports                                                        |
| Accountability                                                               |                                                                |
| English Learner                                                              | Student Detail                                                 |
| Special Education                                                            | ABSATT10 - Absence / Attendance Minutes<br>Verification Report |
| SPED10 - SPED Data Verification Report<br>SPED11 – Preschool Outcomes Report | DRP10 - Dropout Recovery Program Data<br>Verification Report   |
| SPED12 - SPED Preschool Outcomes History Report                              | INTEG15 - Student Data Integrity Report                        |
| SPED50 – SPED Concurrency Report                                             | MEM10 - Shared Student Enrollment Report                       |
| SPED72 – SPED Participation Report                                           |                                                                |
| SPED73 - October 1 FED SPED Report                                           |                                                                |
| SPED74 - SPED Exit Report                                                    | 0071                                                           |
| SPED99 - SPED Orphan Data Report                                             | och                                                            |
|                                                                              | Discipline                                                     |
| Student-Teacher-Course Connection                                            | DISC10 Dissipling Data Varification Depart                     |
| Support Program                                                              | DISC10 - Discipline Data Verification Report                   |
| ADM                                                                          | DISC72 – Discipline Validation Report                          |
| Calendar                                                                     | INTEG55 - Discipline Incident Integrity Report                 |
| ості                                                                         |                                                                |
| Discipline                                                                   |                                                                |
|                                                                              |                                                                |

## Contents (slide 2 of 2)

#### ESS October 1 Data Collection Application Reports

 ADEConnect role required to access ESS October 1 – LEA Signer

> or ESS October 1 – LEA User

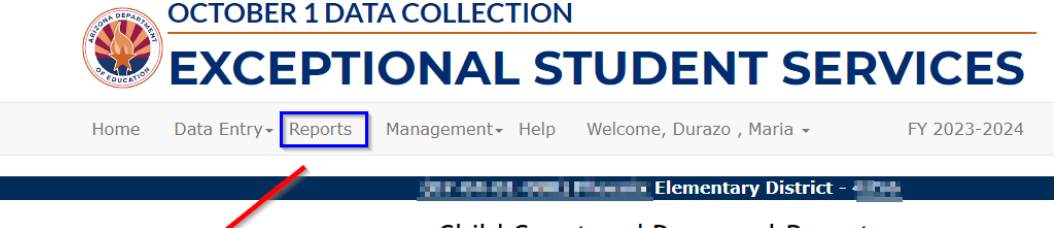

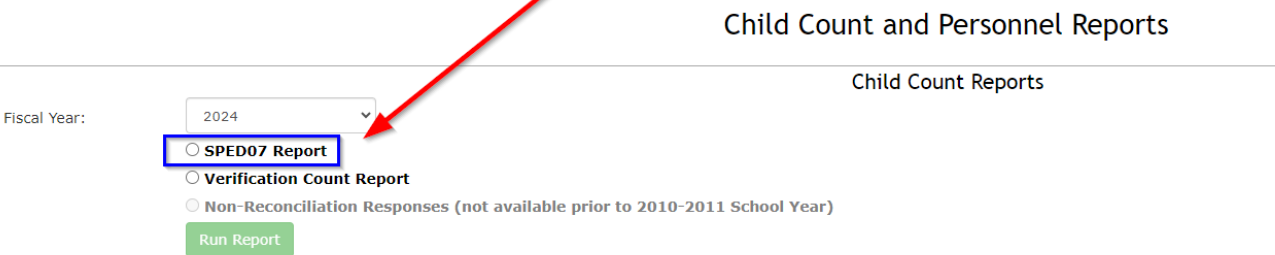

## How Do I Get Access to SPED Reports?

- You must have an ADEConnect account
- Request the relevant role from your local ADEConnect Entity Administrator to view the Reports
- Email the <u>ADE Support Inbox</u> for assistance with ADEConnect
- Email the ESS Data Management Inbox for assistance with ESS data applications

**Special Education Data Updates** 

# **Out-of-Scope Topics**

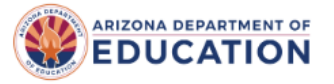

Select Language 🖌 🕞 in

fin@y

#### Parents Educators & Administrators Programs About ADE Data & Systems ADEConnect **Q**

Home/Special Education/Welcome to Exceptional Student Services

#### Welcome to Exceptional Student Services

Exceptional Student Services (ESS) ensures that public education agencies in Arizona have special education programs, policies, and procedures that comply with the federal Individuals with Disabilities Education Act (IDEA) and its implementing regulations, and that eligible children and youth with disabilities receive a free appropriate public education (FAPE). ESS provides professional learning opportunities, provides technical assistance to schools, supports the needs of families of students with disabilities, monitors schools for compliance with the regulations that implement the IDEA, and administers the IDEA Entitlement grant.

#### **Timely Information**

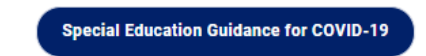

#### **Components of Exceptional Student Services**

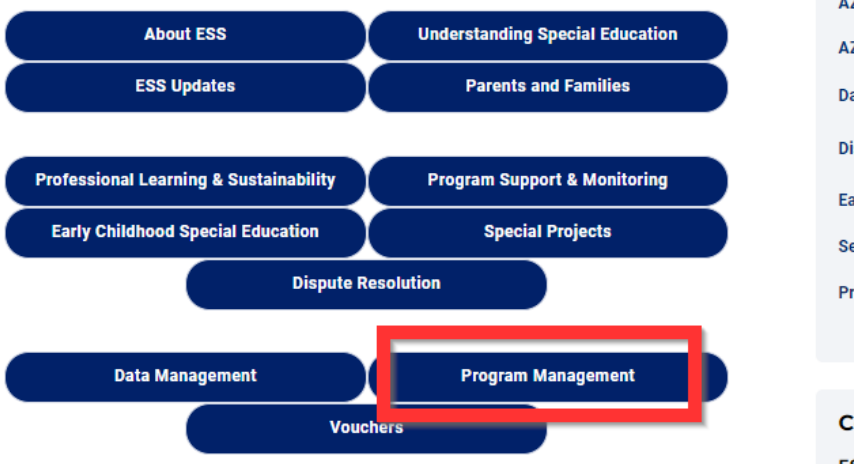

#### ESS Home 🔻 ESS Blog Updates Special Ed Info for Schools Parents & Families 💌 Conferences -Public Info 💌 Quick Links Assessment Assistive Technology **AZ FIND/Child Find AZ-TAS Documents** Data Management 💌 Dispute Resolution -Early Childhood Special Education Secondary Transition Private & Public Programs 💌 Contact

ESS Reception Desk

## Proportionate Share and High Cost

## **Contact Program Management**

## ESS Program Management Inbox

### <u>Candice Trainor</u> – Director of Finance

|   | PEA NAME STARTS WITH | PROGRAM SPECIALIST     | NUMBER       |
|---|----------------------|------------------------|--------------|
| ŀ | 4-C                  | <u>Nancy Chavarin</u>  | 602-542-3270 |
| [ | D-K                  | <u>Tanya Rodriguez</u> | 602-542-4610 |
| I | Q                    | <u>Tanya Rodriguez</u> | 602-542-4610 |
| F | R-Z                  | <u>Nancy Chavarin</u>  | 602-542-3270 |

Special Education Data Updates

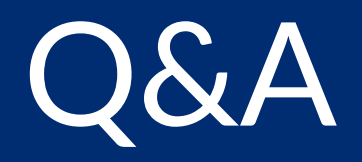

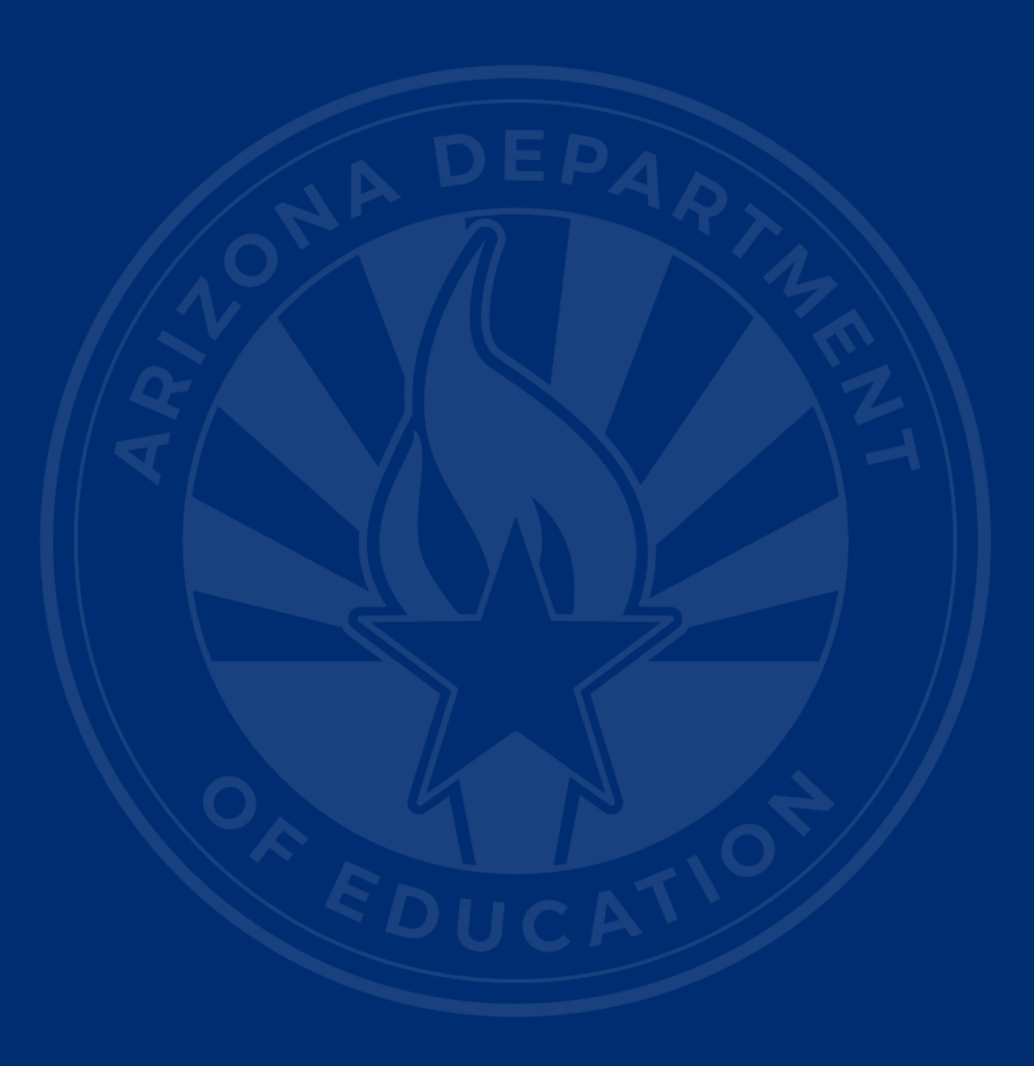

#### **ADEConnect Support**

(602) 542-7378

ESS Data Management Inbox (602) 542-3962

Subscribe to stay informed: Data Management Alerts Data Management YouTube Channel

Next SEDU Webinar: April 17, 2024

# Thank You